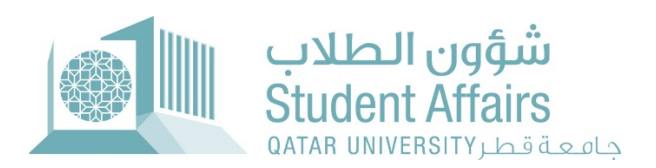

## دليل استخدام نظام التظلم من طي القيد

ذ٦فمبر **2023** 

1- الدخول على My Banner ۲ اختیار قائمة Student Registration Support

## Academic Dismissal ثم اختيار طلب التظلم من طي القيد Academic Dismissal

| LAS GALL                                         |                                                                                                    |                                       |                                                      |                  |             | Sign 0                       | Dut   Help |
|--------------------------------------------------|----------------------------------------------------------------------------------------------------|---------------------------------------|------------------------------------------------------|------------------|-------------|------------------------------|------------|
| Welcome, FName LName,                            | to myBanner Self                                                                                                    | f Service                             |                                                      |                  |             | Find a page                  |            |
| Home > Student Registration Support              |                                                                                                    |                                       |                                                      |                  |             |                              |            |
| Personal Information Student Registrations       | Student Registration Support                                                                                                    | Employee                              | WebTailor Administration                             | Student Services | QU Services | Faculty and Advisor Services | >          |
|                                                  | وتعدم الدرجة.<br>المحمد الدرجة المحمد المحمد<br>الدرجة المحمد المحمد المحمد من<br>الدرجة المحمد المحمد المحمد المحمد المحمد المحمد من<br>مدرجة المحمد المحمد المحمد المحمد المحمد المحمد المحمد الم | Reinstatement Application هي الانتمال | Academic Dismissal App<br>Application من في فقيه الم | seal<br>حين ا    |             |                              |            |
|                                                  | Incomplete Grade                                                                                                    | Apply for Graduation                  |                                                      |                  |             |                              |            |
|                                                  |                                                                                                    | . <u></u>                             | 7                                                    |                  |             |                              | _          |
| © 2023 Ellucian Company L.P. and its affiliates. |                                                                                                    |                                       |                                                      |                  |             |                              |            |
| RELEASE: 8.8.4.1                                 |                                                                                                    |                                       |                                                      |                  |             |                              | SITE MAP   |
|                                                  |                                                                                                    |                                       |                                                      |                  |             |                              |            |
|                                                  |                                                                                                    |                                       |                                                      |                  |             |                              |            |
|                                                  |                                                                                                    |                                       |                                                      |                  |             |                              |            |

- 2- إذا كانت هذه هي المرة الأولى لك في تقديم الطلب ستظهر لك نافذة بالخيارات الم اضحة:
  - ◄ اختيار سبب طي القيد (تدني المعدل التراكمي أو تجاوز سنوات الدراسة)
    - 🖌 ثم الضغط على Next

| Personal Information Student Registrations Student Registration Support Employee WebTallor Administration Student                                                                                                    | tent Services QU Services Faculty and Advisor Services One Stop Alumni and Friends                                                                                                    | Find a stage       |
|----------------------------------------------------------------------------------------------------|----------------------------------------------------------------------------------------------------|--------------------|
| طلب النظلم من طي القيد Idemic Dismissal Appeal Application عليه العام من طي القيد Student Registration Support > Academic Dismissal Appeal Application عب تقدمن عي تقد من                                                                                                    |                                                                                                    | TSTUDENT<br>Nev 18 |
| الارجاد انتبار سببا طي الله النامن بلم :lease indicate the reason of your academic dismissal                                                                                                    |                                                                                                    |                    |
| Low Accumulative GPA عني نميز ترعي     Low Accumulative GPA                                                                                                    | نیوز سترت عربیة Exceeding Years of Study                                                                                                    |                    |
| * The Committee shall consider the following Standards:                                                                                                    | » متعر «بية تعاير «بية:                                                                                                    |                    |
| <ul> <li>The committee considers requests for academic dismissal due the student gets final probation at the end of the semester for low GPA or failure to most the graduation requirements within the specified period.</li> <li>The GPA should be 1.7 or above in case the academic dismissal due the low GPA.</li> <li>The number of times to apply for academic dismissal request.</li> </ul> | <ul> <li>عطر القبلة المثلث طن القريسية معمول الطب طر إندار الكامي بهايم بنهاية العمل الدراسي</li> <li>التي المحل التركمي أو حدر معني متقليلة المحرم عمان المته المحدة.</li> <li>ال يكون الحال التركمي أو حال طن الله يسبب الدر المحل التراكمي 1,1 الطي.</li> <li>هند مرك التقدير على مثل، القلد من طي قيد.</li> </ul> |                    |
| Next<br>Return to Previous                                                                                                    |                                                                                                    |                    |
| 2023 Ellucian Company L.P. and its affiliates.                                                                                                    |                                                                                                    |                    |
| 350-7.3.3                                                                                                    |                                                                                                    |                    |

## 3- ضع علامة ☑ بجانب إقرار الموافقة واختيار Submit Application

| Personal Information Student Registrations Student Registration Support Employee WebTallor Administration Student Services QU Services Faculty and Advisor Services One Stop                                                                                                    | Alumni and Friends | Find a page                             |
|----------------------------------------------------------------------------------------------------|--------------------|-----------------------------------------|
| طلب النظلم من طي الغيد Application طلب النظلم من طي الغيد Academic Dismissal Appeal Application عب تقد من هي تف من طبي ال                                                                                                    |                    | TSTUDENT1 FName L1<br>Nov 15, 2023 10.3 |
|                                                                                                    | -                  |                                         |
| Applying for academic dismissal appeal does not necessarily mean approval, and the committee will review and evaluate the submitted application and inform you of the docision as soon as it is issued.<br>تقد زخت التشرين في التي الإيمي بالصرورة وبوقتا حيث، رستقرد البية المنتصا بتراجما وتنير المكار المن وسور |                    |                                         |
| . Y the ead-amic dimissal appeal conditions are not met, you can apply for Reinstatement or re-admission.<br>ای حل مدم نسینه دربرط قطتم من هی بیدکن تغییر متنی اشتار من است.                                                                                                    |                    |                                         |
| ) I hereby declare that I have read and accept the terms and conditions of the Student Appeal Policy<br>افر باتش فرات دارافق على تشريف العلي الفي العالية المحالية المحالية المحالية المحالية المحالية المحالية المحالية                                                                                           | -                  |                                         |
| Submit Application                                                                                                    |                    |                                         |
|                                                                                                    |                    |                                         |
| 2023 Ellucian Company L.P. and its affiliates.                                                                                                    |                    |                                         |
|                                                                                                    |                    |                                         |
| 42-733                                                                                                    |                    | SITEN                                   |
|                                                                                                    |                    |                                         |
|                                                                                                    |                    |                                         |

 -4 بعد استكمال الطلب ستتلقى بريد الكتروني للتأكيد على تقديم الطلب بنجاح

|                                                                                                    | Sign Out   He                                             |
|----------------------------------------------------------------------------------------------------|-----------------------------------------------------------|
| > Personal Information Student Registrations (Student Registrations Student Registrations Employee WebTatior Administration (Student Services) QU Services Faculty and Advisor Services One Stop Alumni and Friends Academic Dismissal Appeal Application یک تقدین عبد مالی القید https://www.adademic Dismissal Appeal Application is submitted successfully. Your application is submitted successfully. لاک تو تو تو تو تو تو تو تو تو تو تو تو تو | Find a page<br>ISTUDENT1 FRame I Na<br>Nov 15, 2023 10 33 |
| © 2023 Eflucian Company LP, and its attiliates.                                                                                                    |                                                           |
|                                                                                                    | ALLE N                                                    |
|                                                                                                    |                                                           |
|                                                                                                    |                                                           |